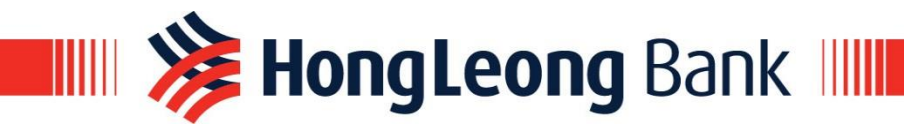

# **CUNNECT BIZ**

# **Connect Biz Setup Assistant Guide**

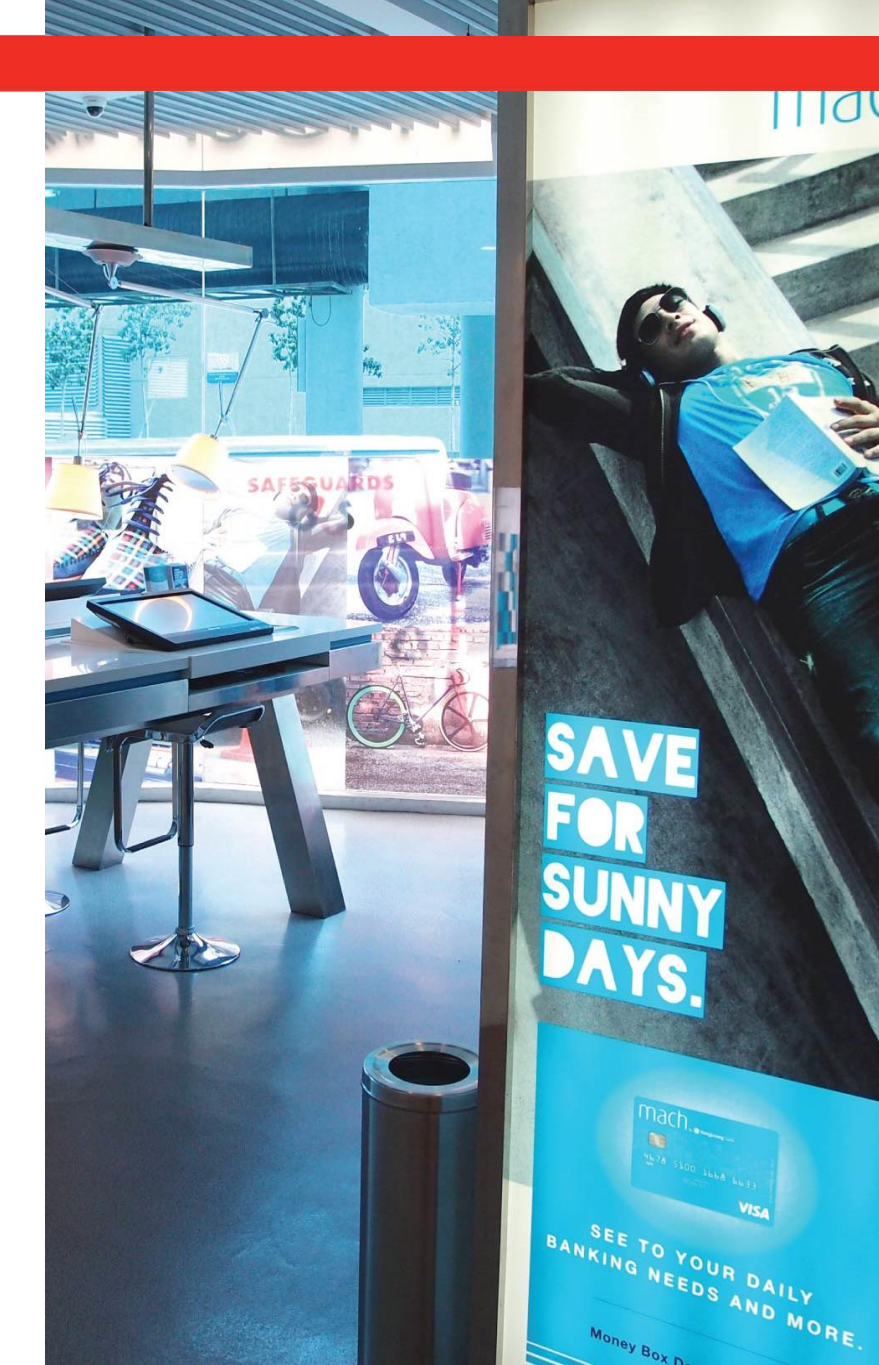

Copyright © Hong Leong Bank Berhad reserved.

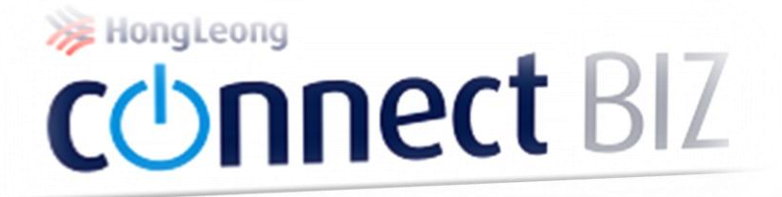

# Part 1 System Administrator

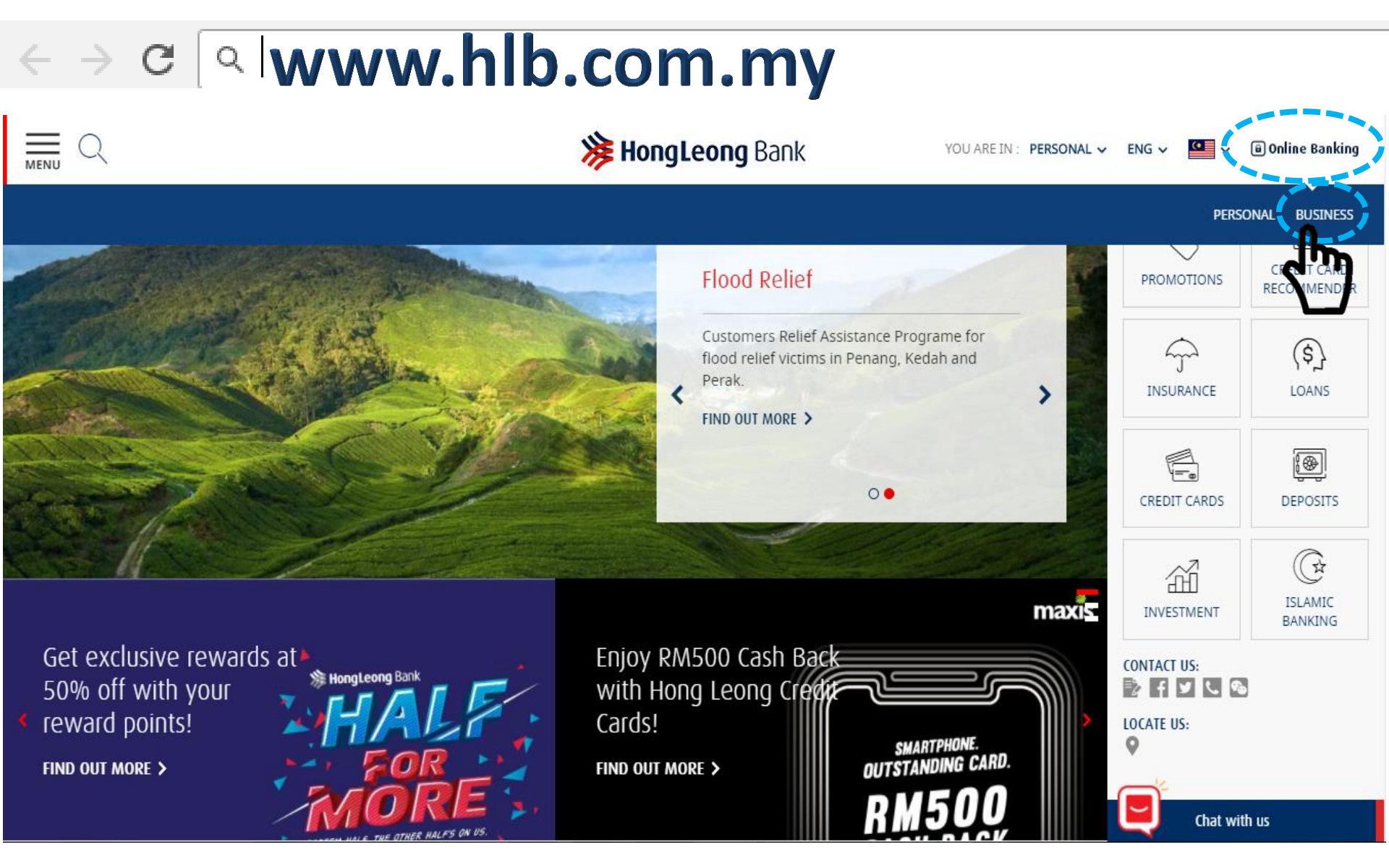

- 1) Type in the URL <u>www.hlb.com.my</u>
- 2) Click "Online Banking" button and click "Business" button

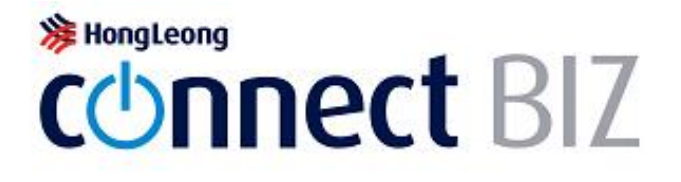

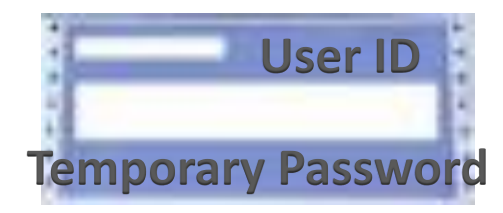

# Welcome to Hong Leong Connect BIZ! User ID 1234567adm Password ..... Login Porgot Password 🕒 Login Help Request Forms

Take pin mailer for System Administrator
 Key in User ID and temporary password stated in the pin mailer Click "Login"

## Your TAC will be sent to the mobile number 601xxxx1234. Please wait for 30 seconds to request TAC again.

Change Password

| Please enter information below to change t<br>Current Password | o a new password. | You are now required to change password :<br>1) Key in your Current Password                         |
|----------------------------------------------------------------|-------------------|----------------------------------------------------------------------------------------------------|
| New Password                                                   | •••••             | 2) Key in your New Password                                                                          |
| Confirm Password                                               | •••••             | 3) Confirm your New Password                                                                         |
| IC /Passport No.                                               | •••••             | 4) Key in your IC/Passport number                                                                    |
| TAC                                                            | ••••• Request TAC | 5) Click "Request TAC"                                                                               |
| SMS                                                            |                   | <ul><li>6) You will receive TAC via SMS</li><li>7) Key in your TAC and then click "Submit"</li></ul> |
|                                                                |                   | Clear Submit                                                                                         |

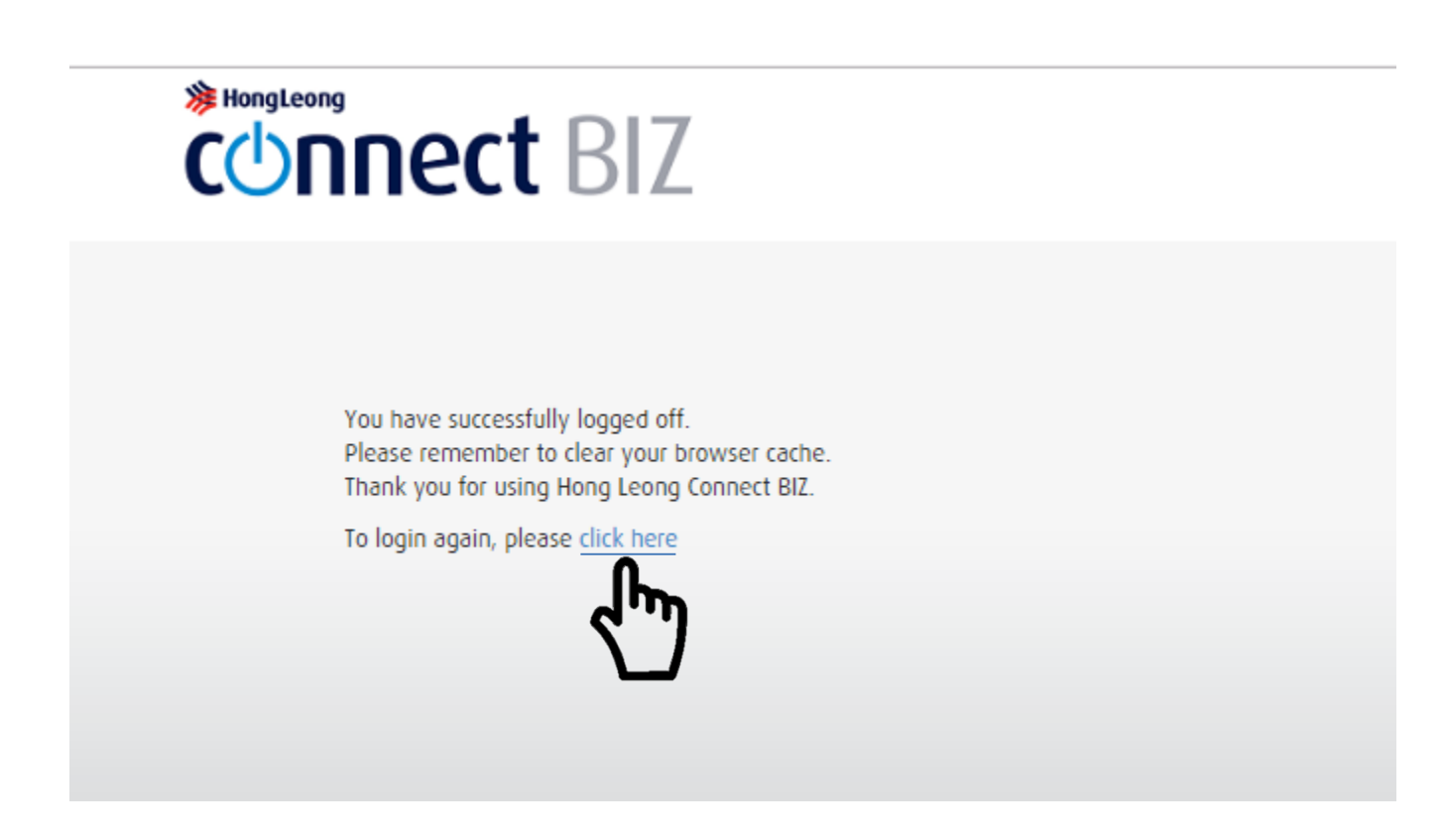

You successfully changed your password Click "click here" to login again using your new password

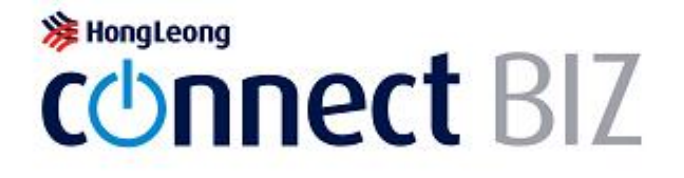

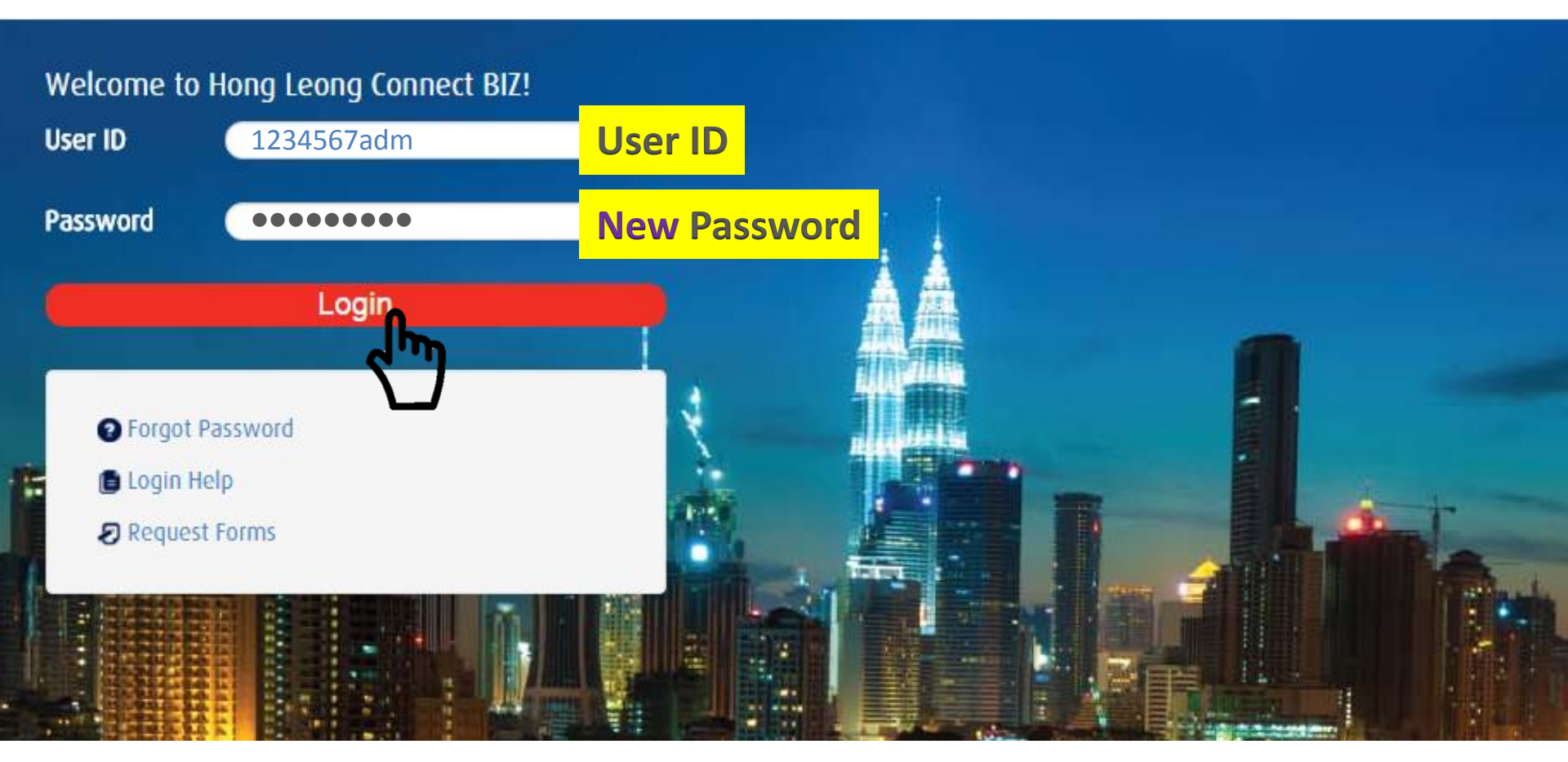

Key in your System Admin User ID and new password
 Click "Login"

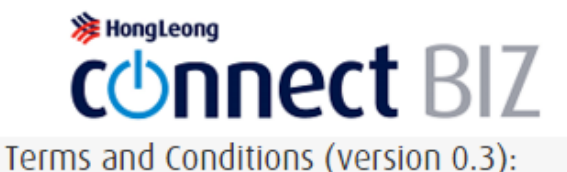

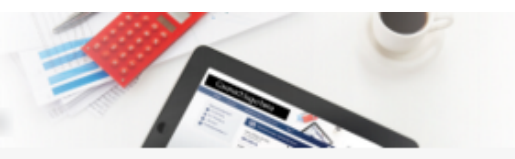

Change Passwo

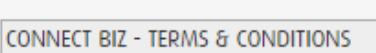

(Version April 2015)

These Connect BIZ- Terms and Conditions ("Terms and Conditions") set out the terms upon which Hong Leong Bank Berhad ("HLB")/ Hong Leong Islamic Bank Berhad ("HLISB") will provide ("Connect BIZ") services to the Customer. By using and continuing to use the Connect BIZ services, the Customer represents, warrants and undertakes that the Customer has read, understood and agrees to be bound by these Terms and Conditions and any additions or amendments as may be made thereto by HLB/HLISB at any time and from time to time.

1.Definitions & Interpretation

page.

1.1. In these Terms and Conditions, the following expressions shall have the respective meanings unless the context otherwise requires: -

"Account(s)" means any and all accounts which (a) the Customer have or may have with HLBB / HLISB linked to Connect BIZ (as defined herein) at any time and from time to time; and/or (b) Customer's account to be debited for the payments effected through Connect BIZ. "Acknowledgement" means any positive confirmation, non-acceptance, acknowledgement, rejection, cancellation or reply by HLBB/ HLISB to the customer.

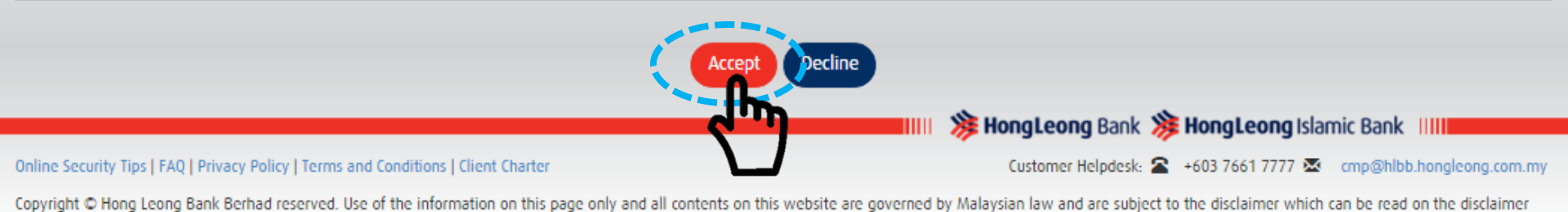

**Click "Accept" for Term & Condition** 

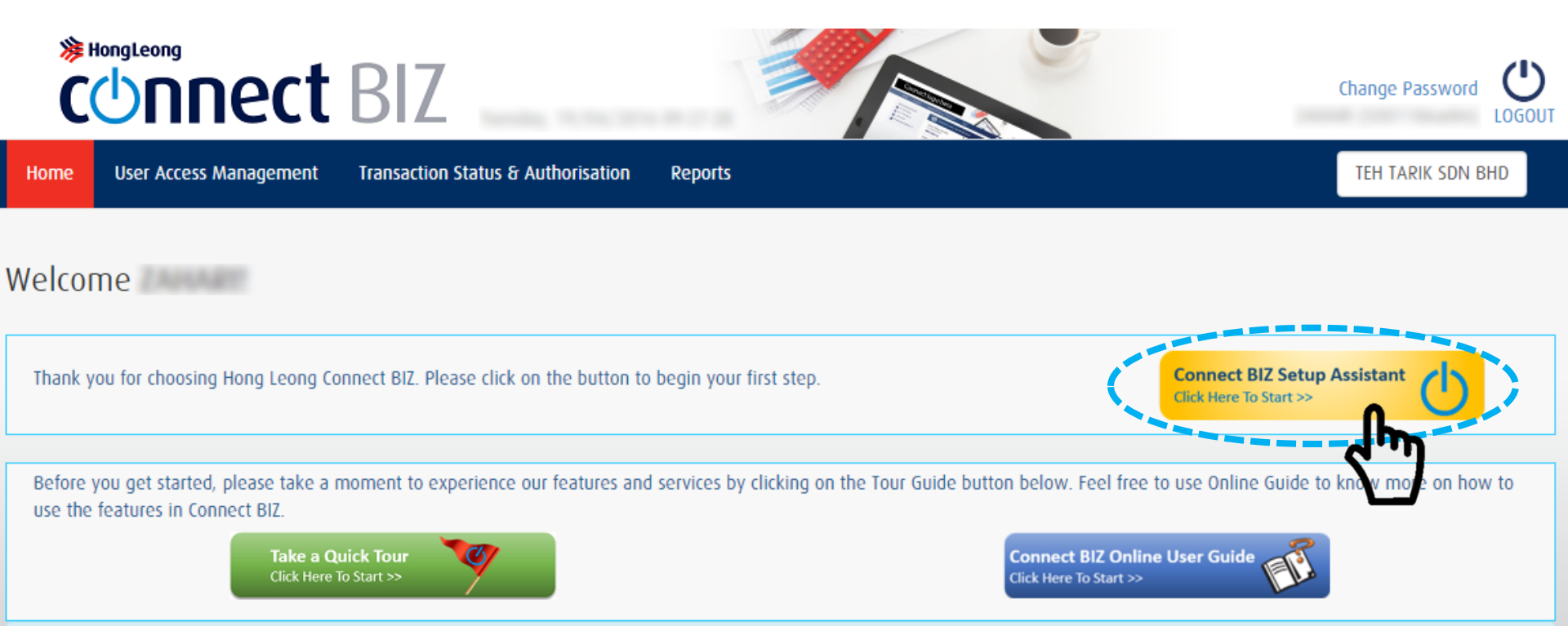

# To begin the setup, click "Connect BIZ Setup Assistant" button

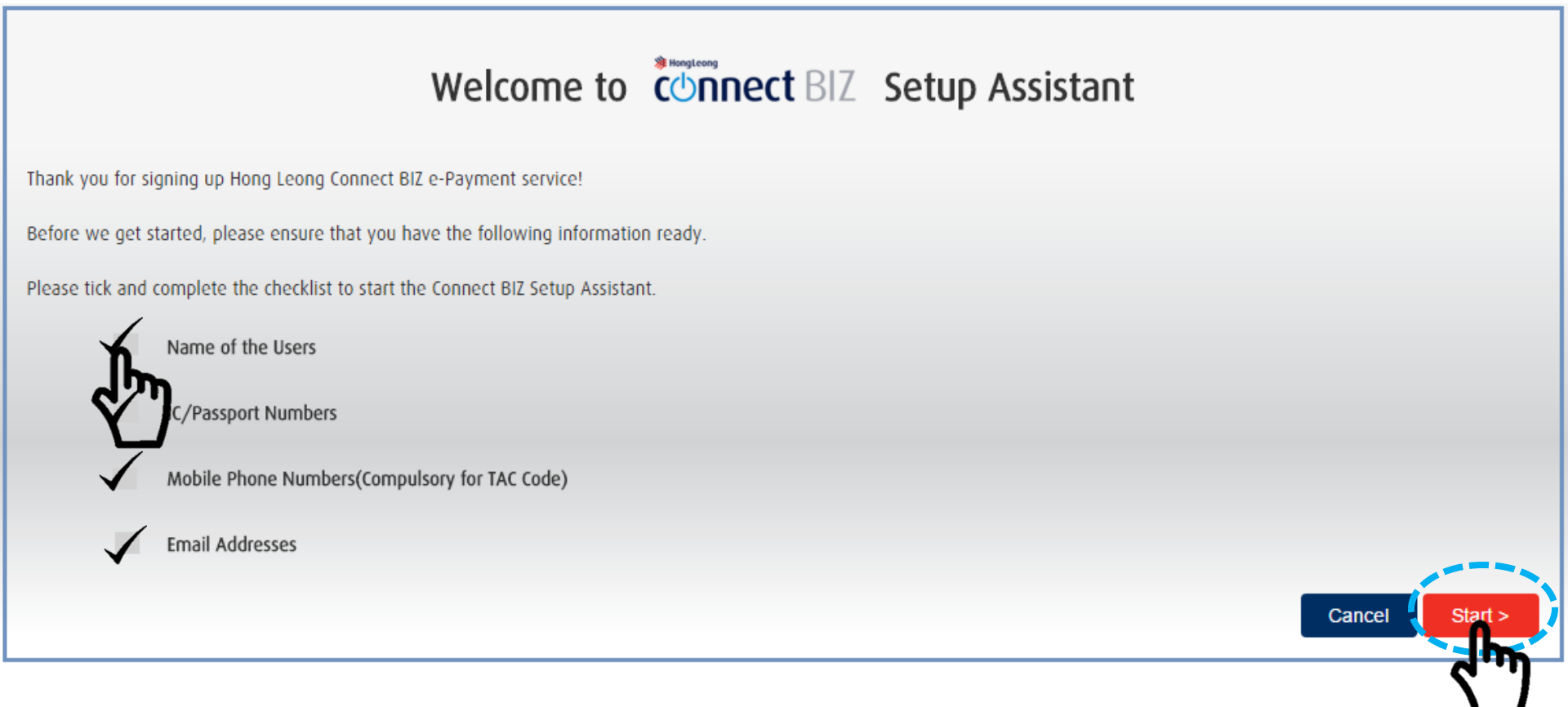

1) Please tick and complete the checklist to start the Connect BIZ Setup Assistant 2) Click "Start"

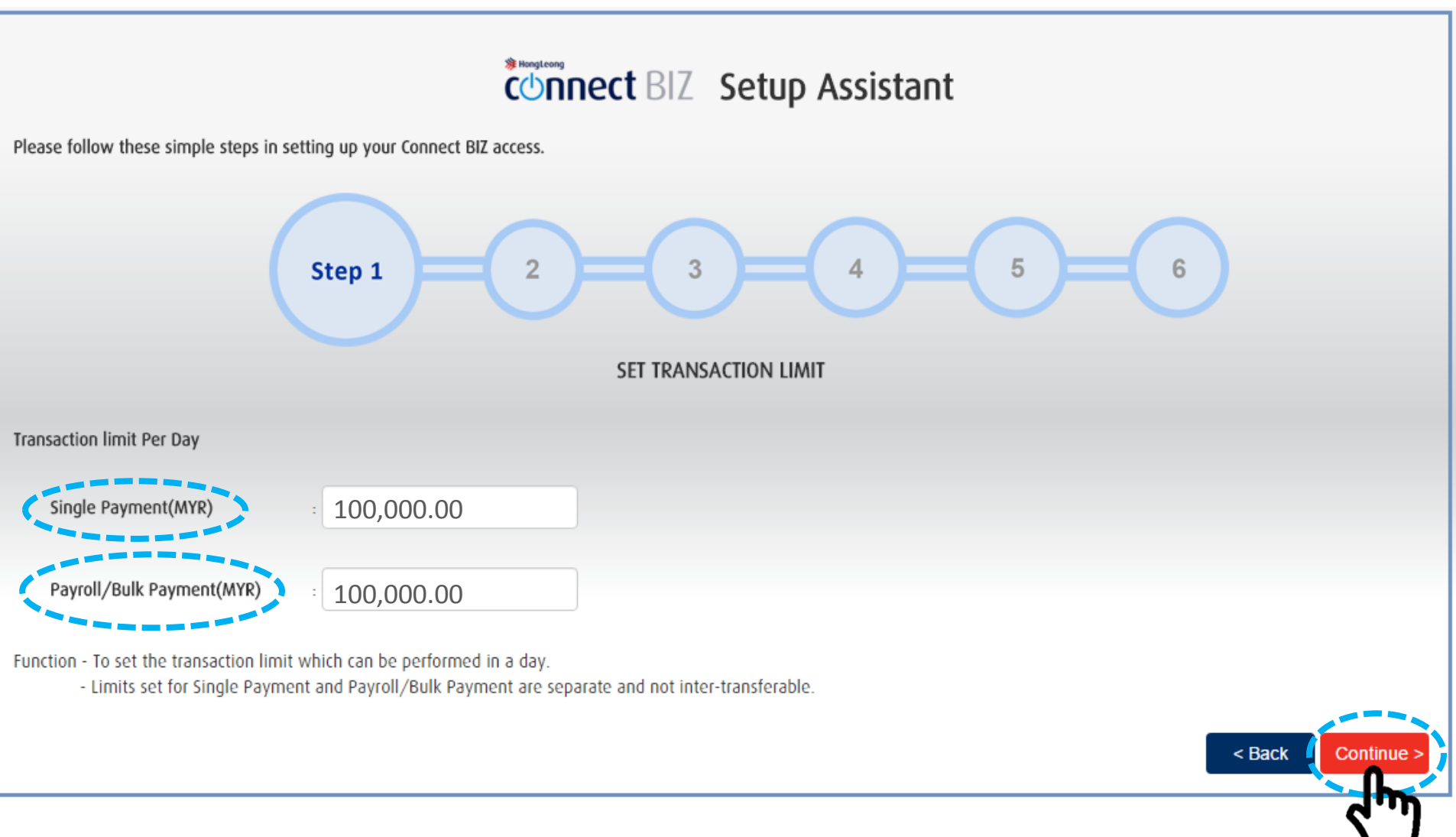

Key in your daily transaction limit for Single Payment and Payroll/Bulk Payment.
 Click "Continue"

# Connect BIZ Setup Assistant

Please follow these simple steps in setting up your Connect BIZ access.

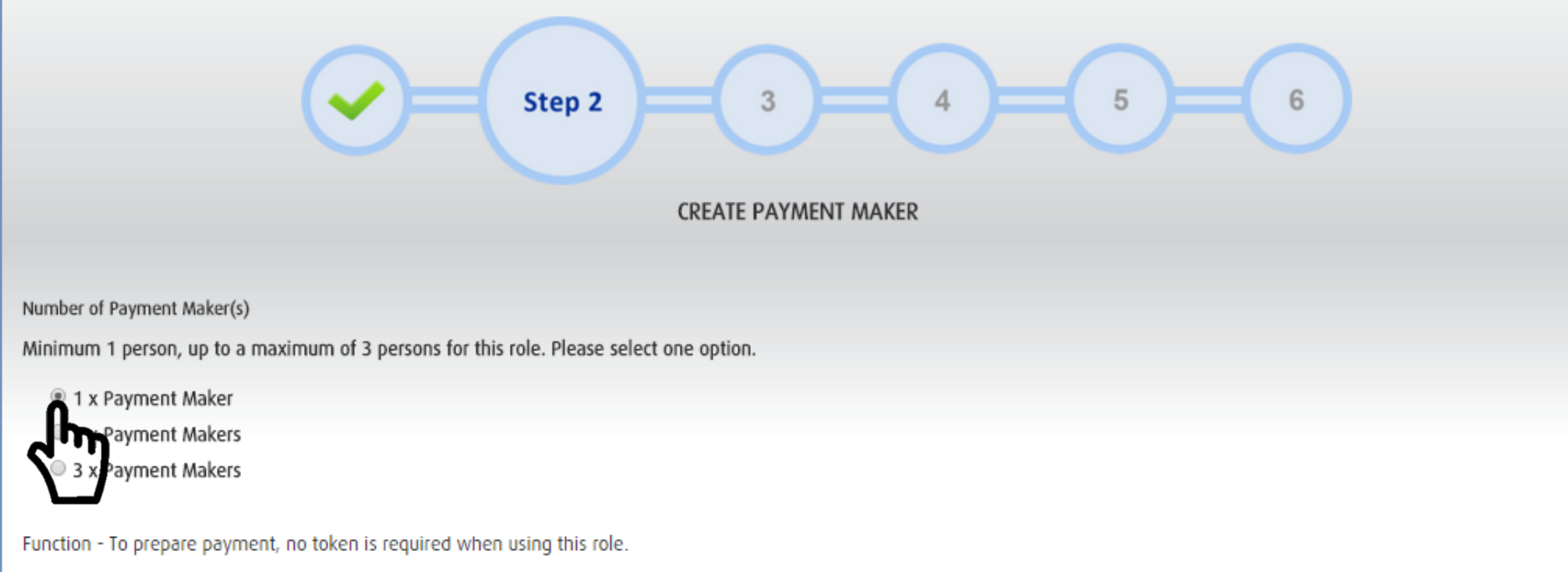

Wish to add more Payment Makers? After completion of Setup Assistant, re-login to Connect BIZ with your System Administrator User ID and create the users.

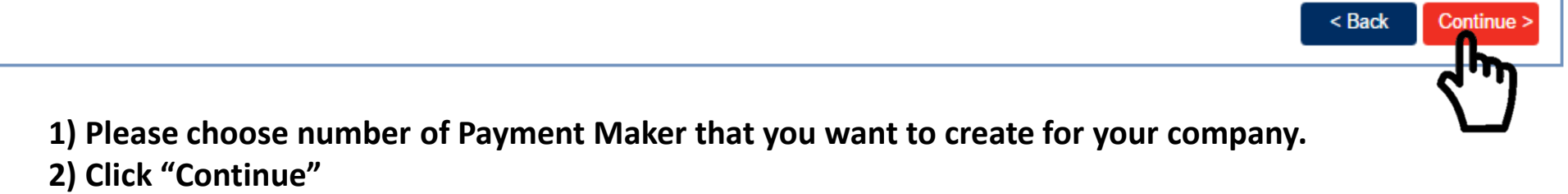

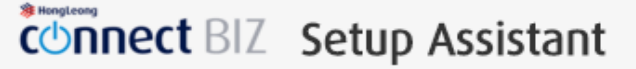

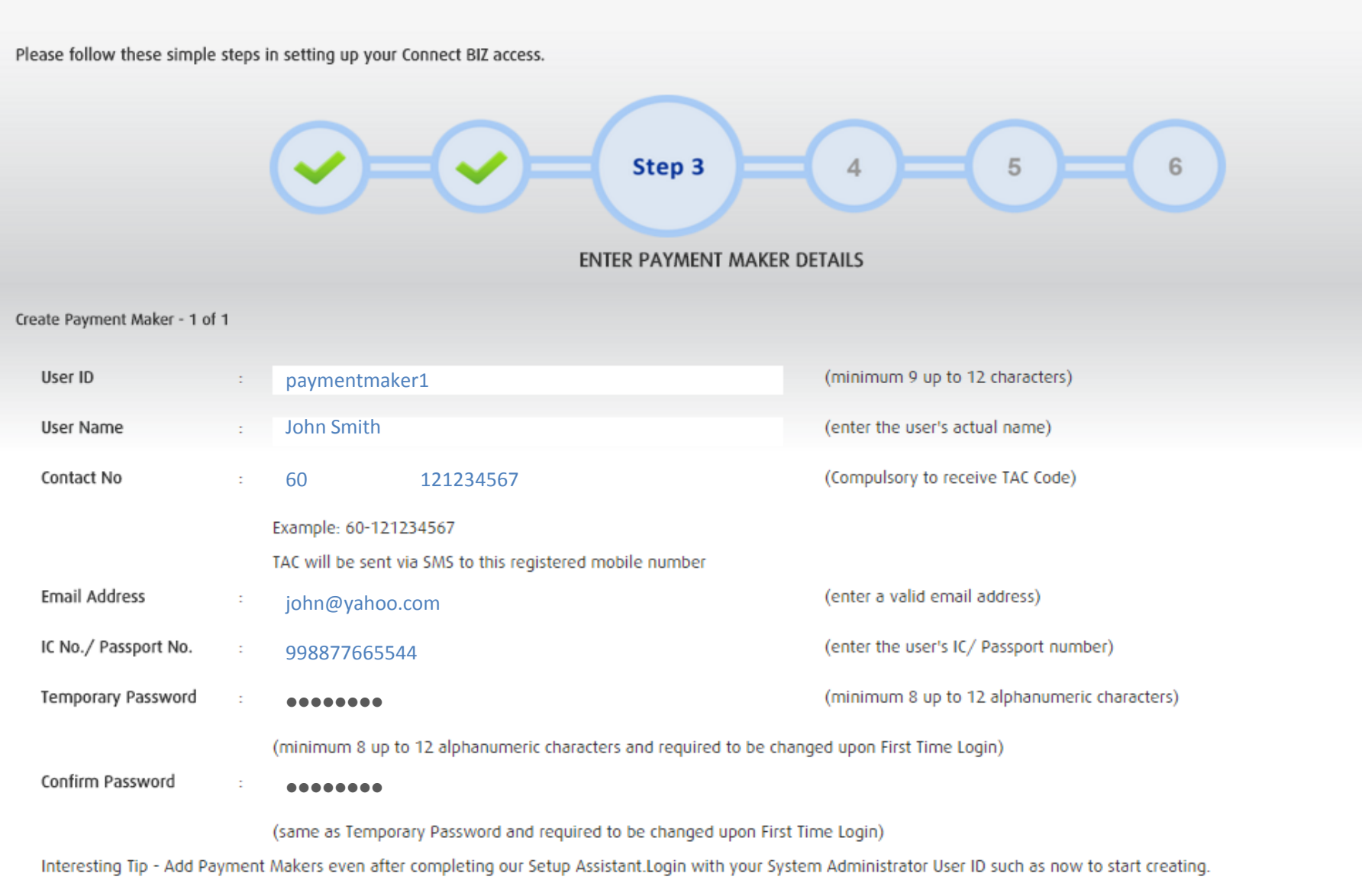

Please fill in details of Payment Maker(s).
 Click "Continue"

< Back Continue >

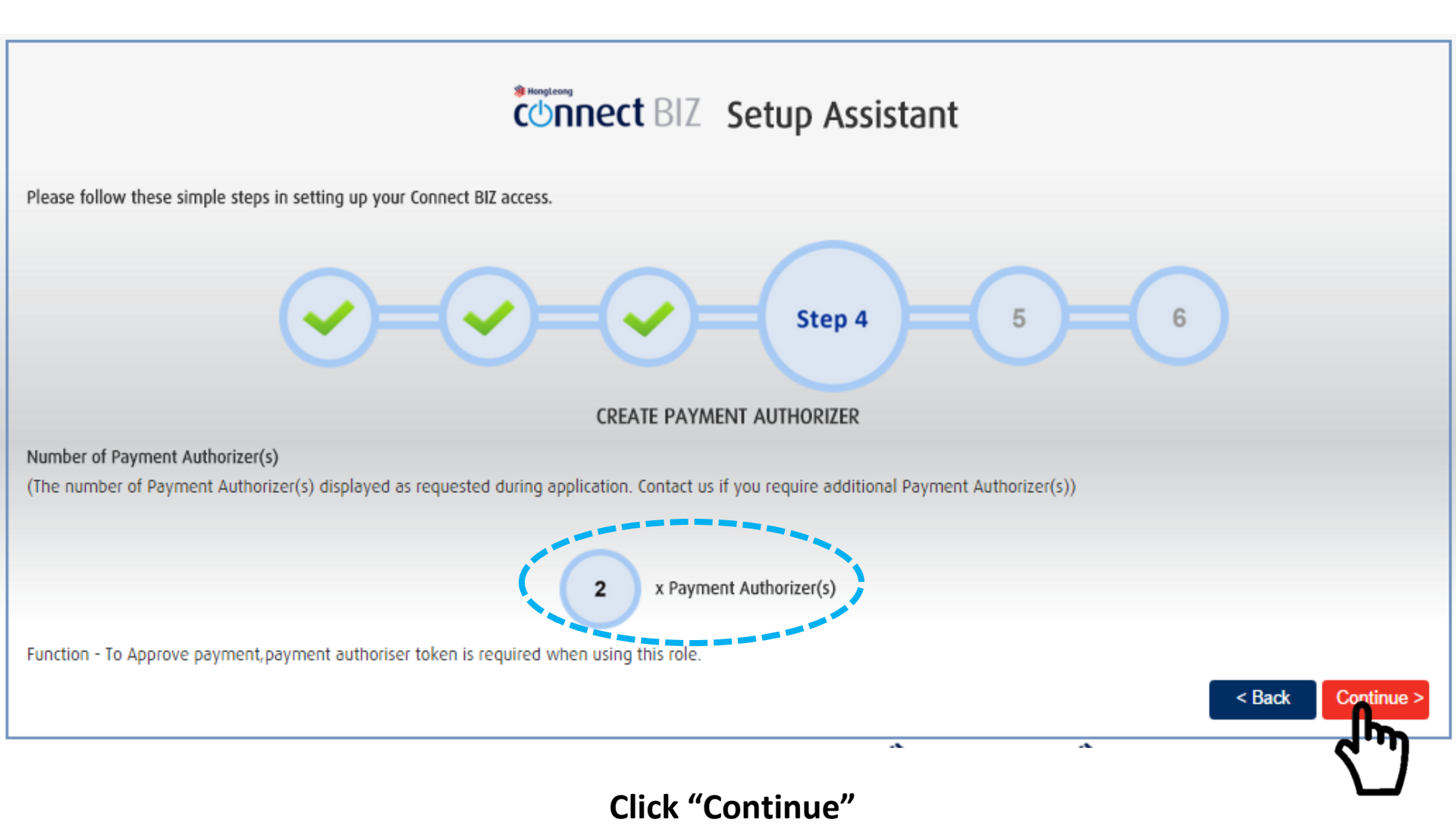

Please follow these simple steps in setting up your Connect BIZ access.

# 

6

< Back

Continue >

ENTER PAYMENT AUTHORIZER DETAILS

Create Payment Authorizer - 1 of 2

| User ID              | : | paymentauth1                                                           | (minimum 9 up to 12 characters)              |
|----------------------|---|------------------------------------------------------------------------|----------------------------------------------|
| User Name            | : | Smith John                                                             | (enter the user's actual name)               |
| Token Serial No.     | : | 1234567890                                                             | (assigned by default)                        |
| Contact No           | : | 60 121234567                                                           | (Compulsory to receive TAC Code)             |
|                      |   | Example: 60-121234567                                                  |                                              |
|                      |   | TAC will be sent via SMS to this registered mobile number              |                                              |
| Email Address        | : | smith@yahoo.com                                                        | (enter a valid email address)                |
| IC No./ Passport No. | : | 98765432100                                                            | (enter the user's IC/ Passport number)       |
| Temporary Password   | : | •••••                                                                  | (minimum 8 up to 12 alphanumeric characters) |
|                      |   | (minimum 8 up to 12 alphanumeric characters and required to be changed | jed upon First Time Login)                   |
| Confirm Password     | : | •••••                                                                  |                                              |
|                      |   |                                                                        |                                              |

(same as Temporary Password and required to be changed upon First Time Login)

Interesting Tip - To add Payment Authorizers, fill in the Add/Token Maintenance Form. Form can be obtained in the Request Forms Section at the login screen.

Please fill in details of Payment Authorizer(s).
 Click "Continue"

# Connect BIZ Setup Assistant

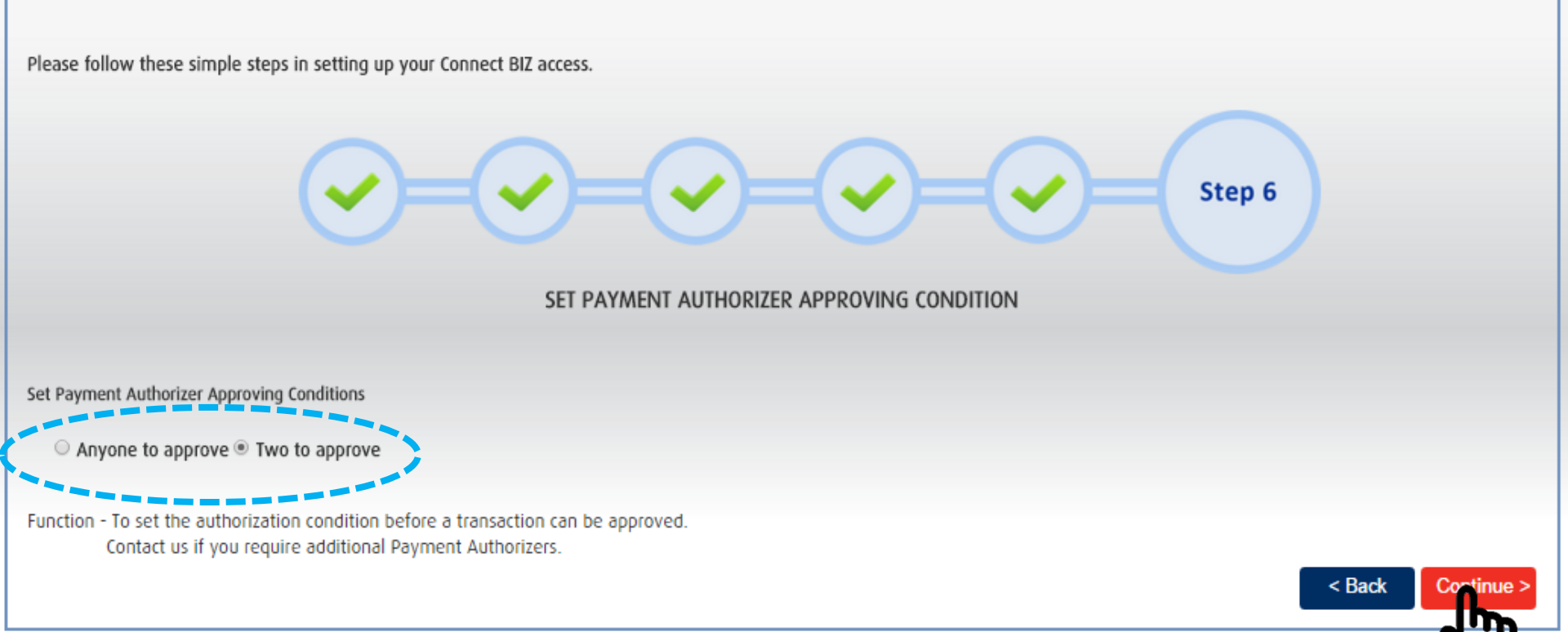

Choose Approving Condition for your company.
 Click "Continue"

| 3 HongLeong |         |           |
|-------------|---------|-----------|
| connect BL  | Z Setup | Assistant |

| User ID Creation Preview |  |
|--------------------------|--|
|                          |  |

Please review the User IDs created and click Confirm to complete your setup.

If you would like perform any changes, kindly click on the respective Edit button.

Single Payment Transaction Limit ( MYR ): 100,000.00

Payroll/Bulk Payment Transaction Limit ( MYR ): 100,000.00

Approving Conditions : Two to approve

Create Payment Maker - 1 of 1

| User ID             | -    |           |
|---------------------|------|-----------|
| User Name           | :    |           |
| User Group Name     | :    | CSA Maker |
| Role                | :    | Maker     |
| Status              | :    | Active    |
| Contact No          | :    |           |
| Email Address       | :    |           |
| IC No. /Passport No | 0. : |           |
| Temporary Passwor   | rd:  | ••••      |
|                     |      |           |

Create Payment Authorizer - 2 of 2

| User ID             | :            |                |
|---------------------|--------------|----------------|
| User Name           | :            |                |
| User Group Name     | :            | CSA Authorizer |
| Role                | :            | Authorizer     |
| Token Serial Numbe  | 9 <b>7</b> : |                |
| Status              | :            | Active         |
| Contact No          | :            |                |
| Email Address       | :            |                |
| IC No. /Passport No | . :          |                |
| Temporary Passwor   | d:           | •••••          |

Edit

Edit

Continue >

< Back

Review all the details that you key in before submission for approval.
 If everything is in order, click "Continue"

# connect BIZ Setup Assistant

**User ID Creation Acknowledgement** 

Congratulations! Transaction has been successfully sent for approval Please follow these steps as below to complete the setup.

|                          | 1         | Remember To         Before Transacting         Refer To Our           Login with your System Authorizer         Image: Activate your Payment         Image: Activate your Payment         Image: Activate your Payment           ID & Approve this setup.         Image: Activate your Payment         Image: Activate your Payment         Ima |  |
|--------------------------|-----------|----------------------------------------------------------------------------------------------------|--|
| Single Payment Transac   | tion Limi | it ( MYR ): 100,000.00                                                                                                    |  |
| Payroll/Bulk Payment T   | ransactio | on Limit ( MYR ): 100,000.00                                                                                                    |  |
| Approving Conditions : 1 | wo to ap  | pprove                                                                                                    |  |
| Create Payment Maker     | 1 of 1    |                                                                                                    |  |
| User ID                  | 1         |                                                                                                    |  |
| User Name                | 10        |                                                                                                    |  |
| User Group Name          | 10        | CSA Maker                                                                                                    |  |
| Role                     | 10        | Maker                                                                                                    |  |
| Status                   | 1         | Active                                                                                                    |  |
| Contact No               | 4         |                                                                                                    |  |
| Email Address            | 1         |                                                                                                    |  |
| IC No. /Passport No      | h. ::     |                                                                                                    |  |

Create Payment Authorizer - 2 of 2

| User ID             | 1    |                                                                                                    |
|---------------------|------|----------------------------------------------------------------------------------------------------|
| User Name           | :    |                                                                                                    |
| User Group Name     | :    | CSA Authorizer                                                                                                 |
| Role                | :    | Authorizer                                                                                                    |
| Token Serial Numbe  | er:  |                                                                                                    |
| Status              | :    | Active                                                                                                    |
| Contact No          | :    |                                                                                                    |
| Email Address       | ÷    | And a second second second second second second second second second second second second second second second |
| IC No. /Passport No | 0. : |                                                                                                    |
| Temporary Passwor   | rd:  | ••••••                                                                                                    |
| You have s          | ucce | essfully sent for approval.                                                                                    |

Close

Print

Download

You can print or download in PDF details that you created.

**CUNNECT** BIZ

# **Part 2 (final part)** System Authorizer

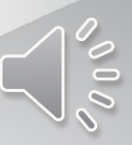

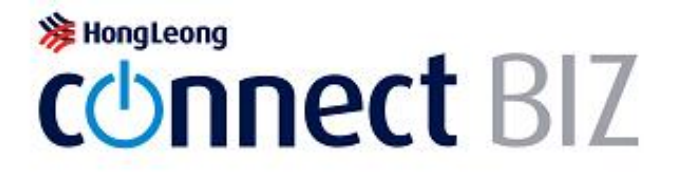

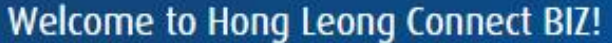

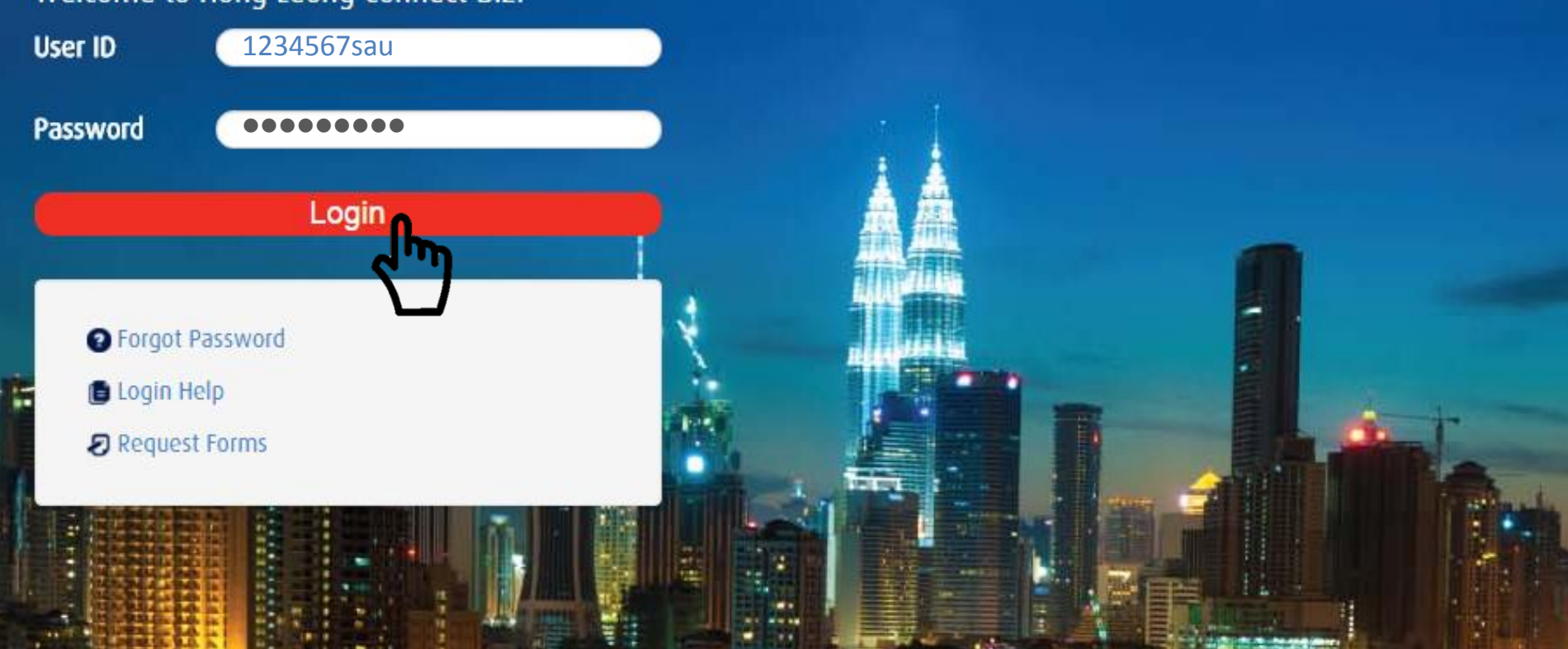

- 1) Take pin mailer for System Authorizer
- 2) Key in User ID and temporary password stated in the pin mailer Click "Login"

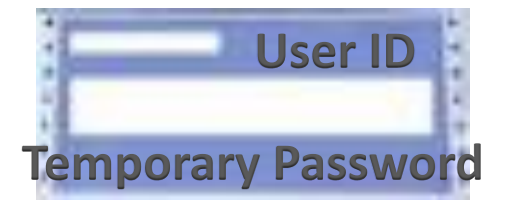

Your TAC will be sent to the mobile number 601xxxx1234. Please wait for 30 seconds to request TAC again.

## Change Password

| Please enter information below to change to a ne<br>Current Password | w password.       | You are now required to change password :<br>1) Key in your Current Password                         |  |
|----------------------------------------------------------------------|-------------------|----------------------------------------------------------------------------------------------------|--|
| New Password                                                         | •••••             | 2) Key in your New Password                                                                          |  |
| Confirm Password                                                     | •••••             | 3) Confirm your New Password                                                                         |  |
| IC /Passport No.                                                     | •••••             | 4) Key in your IC/Passport number                                                                    |  |
| TAC                                                                  | ••••• Request TAC | 5) Click "Request TAC"                                                                               |  |
| SMS                                                                  |                   | <ul><li>6) You will receive TAC via SMS</li><li>7) Key in your TAC and then click "Submit"</li></ul> |  |
|                                                                      |                   |                                                                                                    |  |

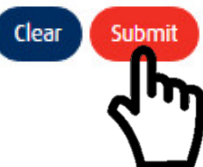

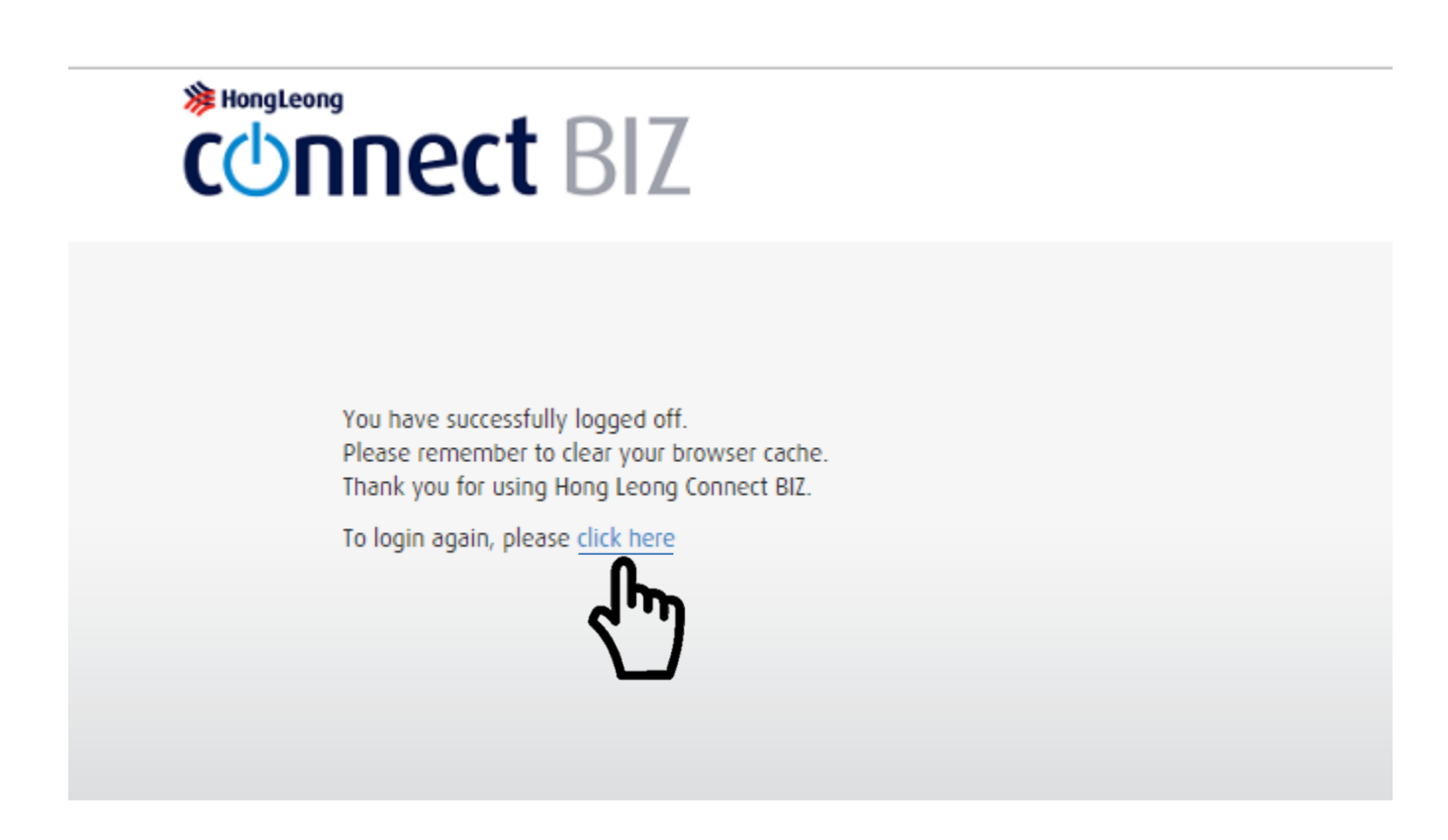

You successfully changed your password Click "click here" to login again using your new password

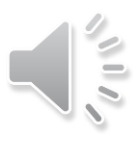

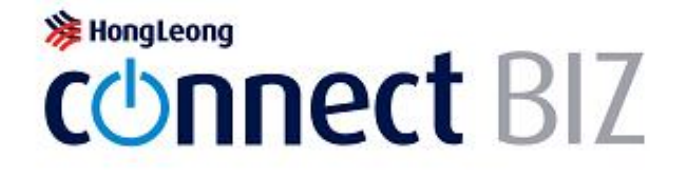

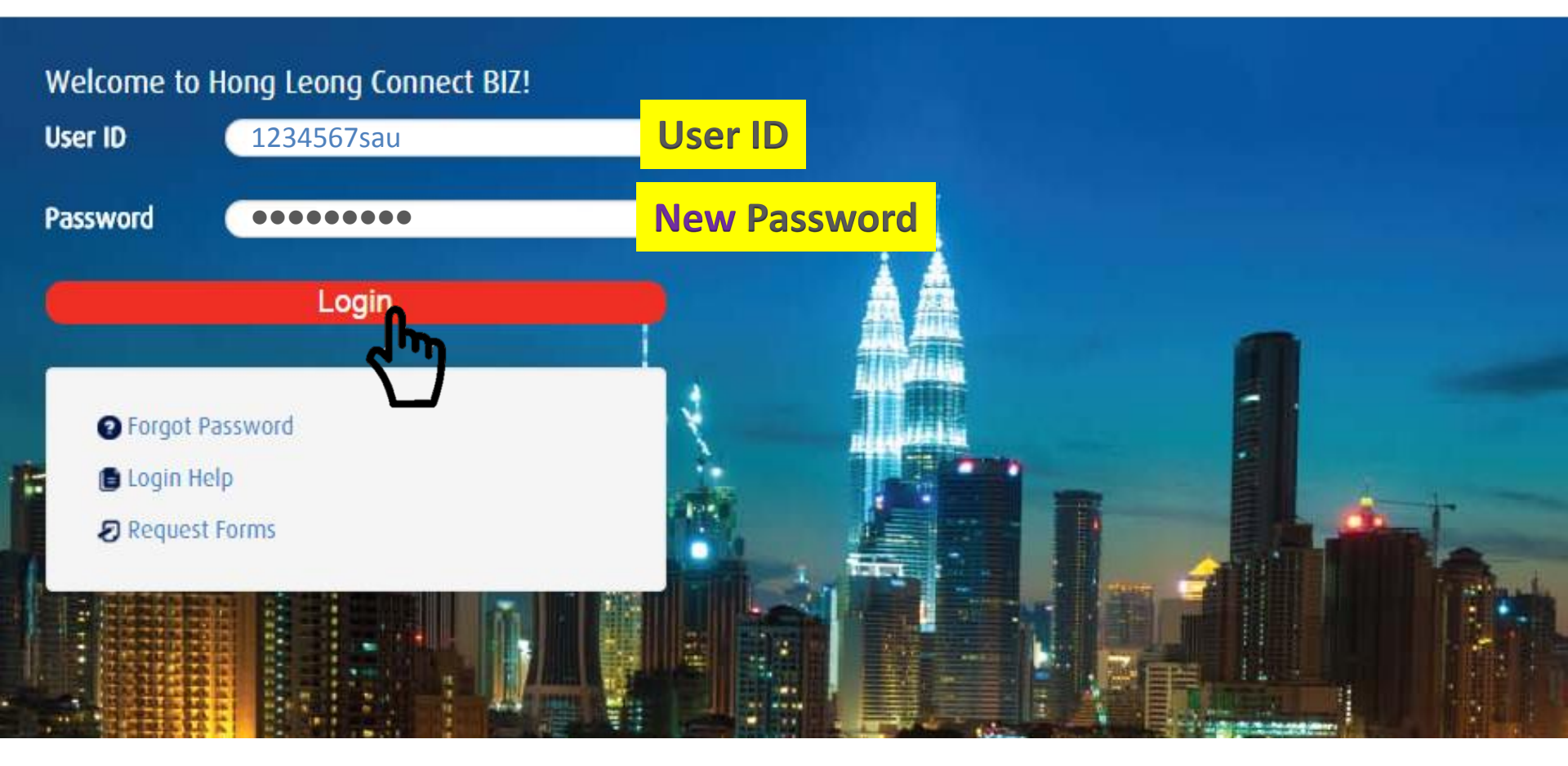

Key in your System Authorizer User ID and new password
 Click "Login"

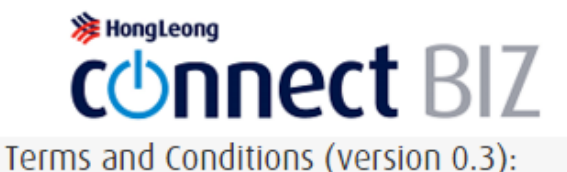

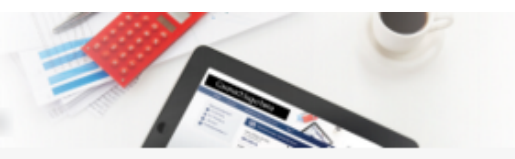

Change Passwo

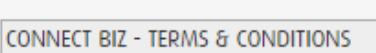

(Version April 2015)

These Connect BIZ- Terms and Conditions ("Terms and Conditions") set out the terms upon which Hong Leong Bank Berhad ("HLB")/ Hong Leong Islamic Bank Berhad ("HLISB") will provide ("Connect BIZ") services to the Customer. By using and continuing to use the Connect BIZ services, the Customer represents, warrants and undertakes that the Customer has read, understood and agrees to be bound by these Terms and Conditions and any additions or amendments as may be made thereto by HLB/HLISB at any time and from time to time.

1.Definitions & Interpretation

page.

1.1. In these Terms and Conditions, the following expressions shall have the respective meanings unless the context otherwise requires: -

"Account(s)" means any and all accounts which (a) the Customer have or may have with HLBB / HLISB linked to Connect BIZ (as defined herein) at any time and from time to time; and/or (b) Customer's account to be debited for the payments effected through Connect BIZ. "Acknowledgement" means any positive confirmation, non-acceptance, acknowledgement, rejection, cancellation or reply by HLBB/ HLISB to the customer.

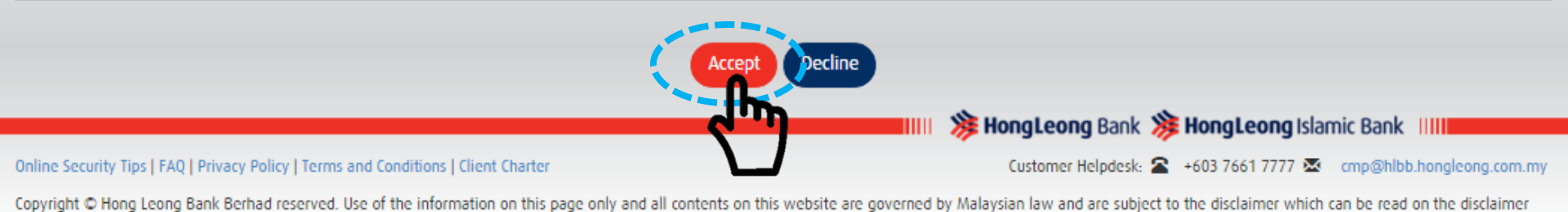

**Click "Accept" for Term & Condition** 

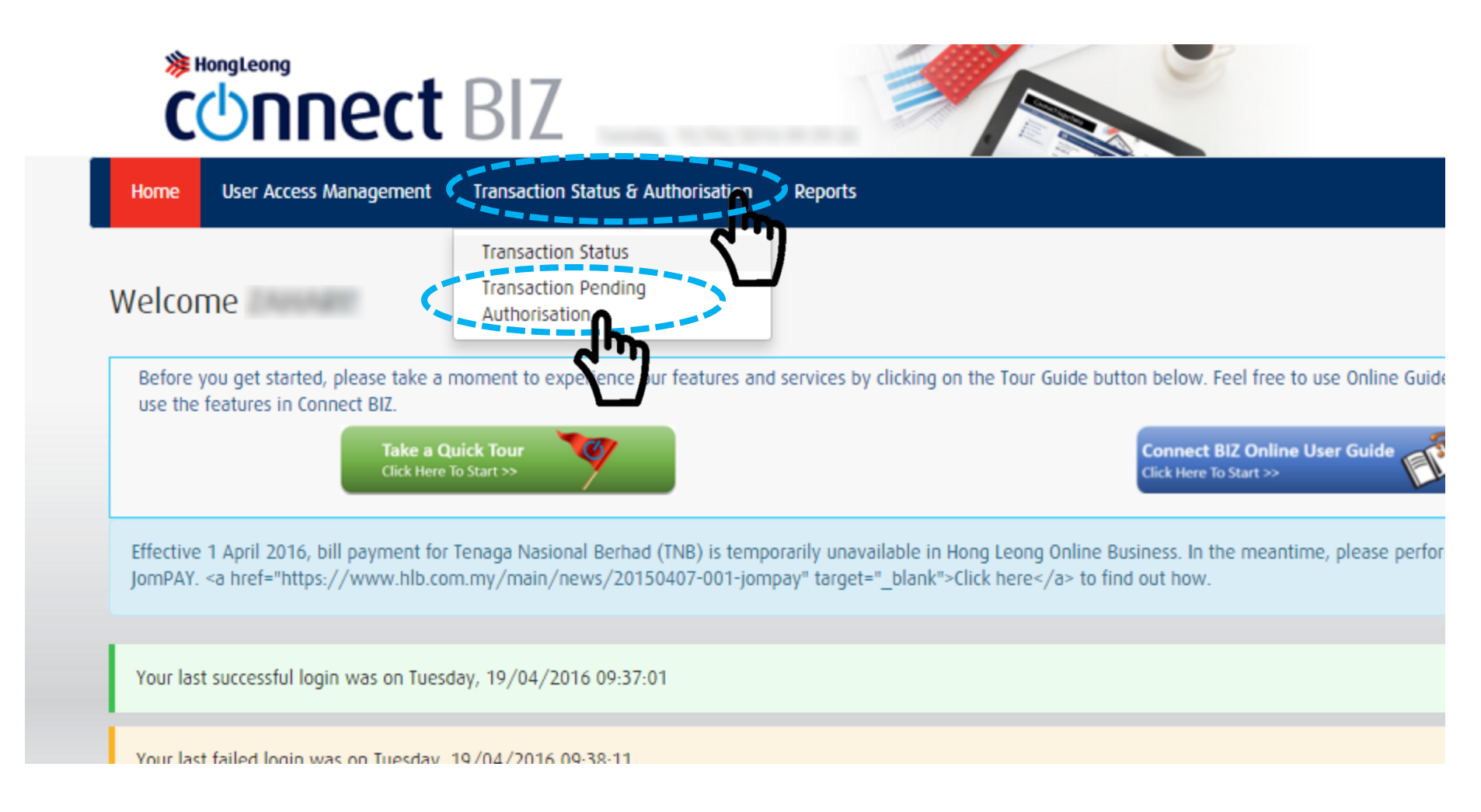

To approve "Connect BIZ Setup Assistant":
1) Click "Transaction Status & Authorization"
2) And the click "Transaction Pending Authorization"

# 🇯 HongLeong connect BIZ

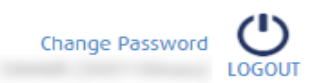

Transaction Status & Authorisation Reports TEH TARIK SDN BHD User Access Management Home

## Transaction Pending Authorization Listing

| Search By        |       |   |
|------------------|-------|---|
| Function         | All   | ] |
| Action           | All   |   |
| Transaction Date | From  |   |
|                  | То    |   |
|                  | Coard |   |

## Summary

| Function      | Total Pending Authorisation                                      |
|---------------|------------------------------------------------------------------|
| Setup         | 1                                                                |
| Total         | <sup>1</sup> 1) Scroll down and look for item pending approval.  |
| Search Result | 2) Click at the "Date & Time" to open item pending for approval. |

Date: 19/04/2016 09:39:55

## Results 1 - 1 of 1

| a an an arassaction Date Time         | Function | Short Description                   | Action |  |  |
|---------------------------------------|----------|-------------------------------------|--------|--|--|
| <u>19/04/2016 09:35:50</u>            | Setup    | 5001186 - TEH TARIK SDN BHD - Setup | New    |  |  |
| Print Download in CSV Download in PDF |          |                                     |        |  |  |

# Connect BIZ

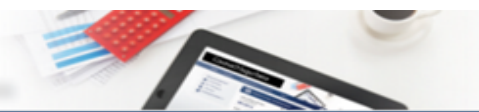

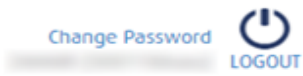

User Access Management Trans

Transaction Status & Authorisation

TEH TARIK SON BHD

# Transaction Pending Authorization Details Wizard Setup Details Single Payment Transaction Limit (MYR) : 100,000.00 Payroll/Bulk Payment Transaction Limit (MYR) : 100,000.00 Approving Conditions : Two to approve Create Payment Maker - 1 of 1 : :

| User ID              | : |                                 |
|----------------------|---|---------------------------------|
| User Name            | : |                                 |
| User Group Name      |   | CSAmaker                        |
| Role                 | : | Maker                           |
| Status               | : | Active                          |
| Contact No           |   |                                 |
| Email Address        | : | Annal and State angles grant as |
| IC No. /Passport No. | : |                                 |
| Temporary Password   | : | •••••                           |
|                      |   |                                 |

Reports

Comments

Home

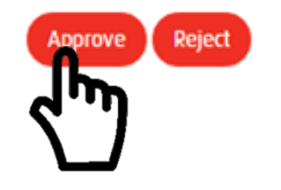

Click "Approve"

# Connect BIZ

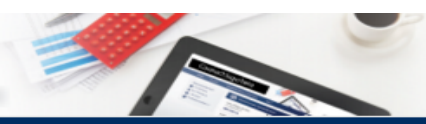

Home User Access Management

ement Transaction Status & Authorisation

sation Reports

TEH TARIK SDN BHD

Transaction is successfully approved.

## Approve Pending Transaction - Acknowledgement

## Wizard Setup Details

| : | 100,000.00    |
|---|---------------|
| : | 100,000.00    |
| : | Two to approv |
|   | :             |

## Create Payment Maker - 1 of 1

| User ID              | : |               |
|----------------------|---|---------------|
| User Name            | : |               |
| User Group Name      | : | CSAmaker      |
| Role                 |   | Maker         |
| Status               | : | Active        |
| Contact No           | : |               |
| Email Address        | : |               |
| IC No. /Passport No. | : |               |
| Temporary Password   | : | • • • • • • • |

## Authorization History

### Results 1 - 2 of 2

| Date, Time | User ID | Role                 | Action  | Authorization Status | Comments |
|------------|---------|----------------------|---------|----------------------|----------|
|            |         | System Administrator | Create  | Pending              |          |
|            |         | System Authorizer    | Approve | Approved             |          |

Results 1 - 2 of 2

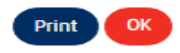

# Setup for your company is successfully approved and completed.

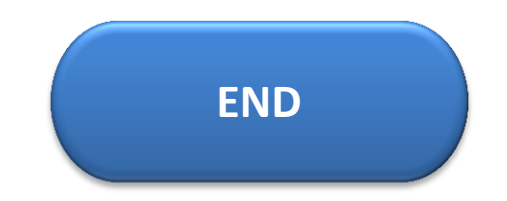